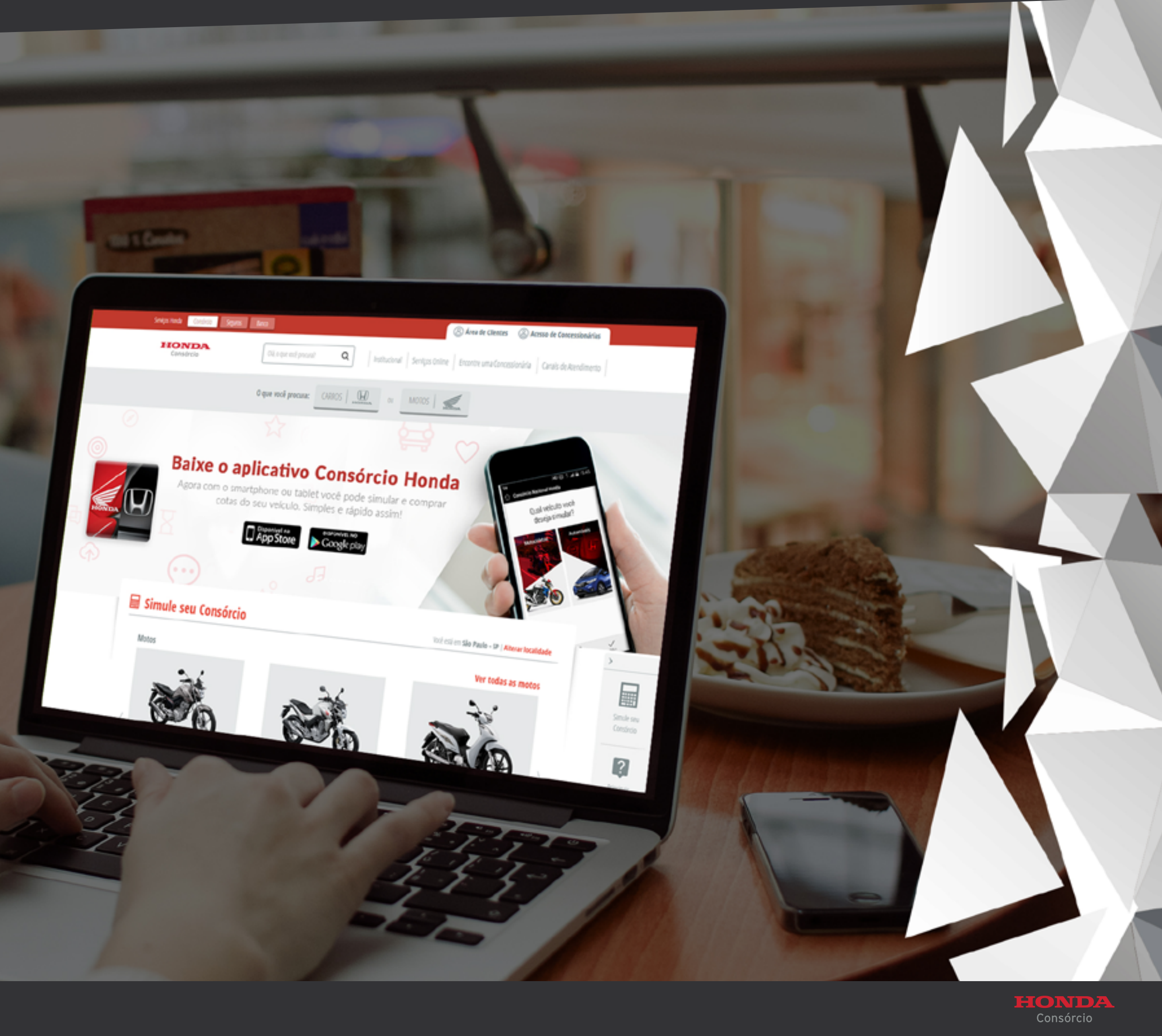

# Índice

| Área do Cliente                     |
|-------------------------------------|
| Acompanhamento de processos         |
| Identificação de Cotas              |
| Solicitação de liberação de crédito |
| Pondôncias nara análiso do Cródito  |
|                                     |
| Ficha de cadastro do fiador         |
| Download da documentação para envio |
| Outros status e seus significados   |

| - 3        |
|------------|
| - 7        |
| - 8        |
| — <b>9</b> |
| — 23       |
| — 32       |
| _ 34       |
| <br>_ 36   |

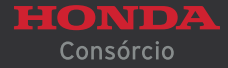

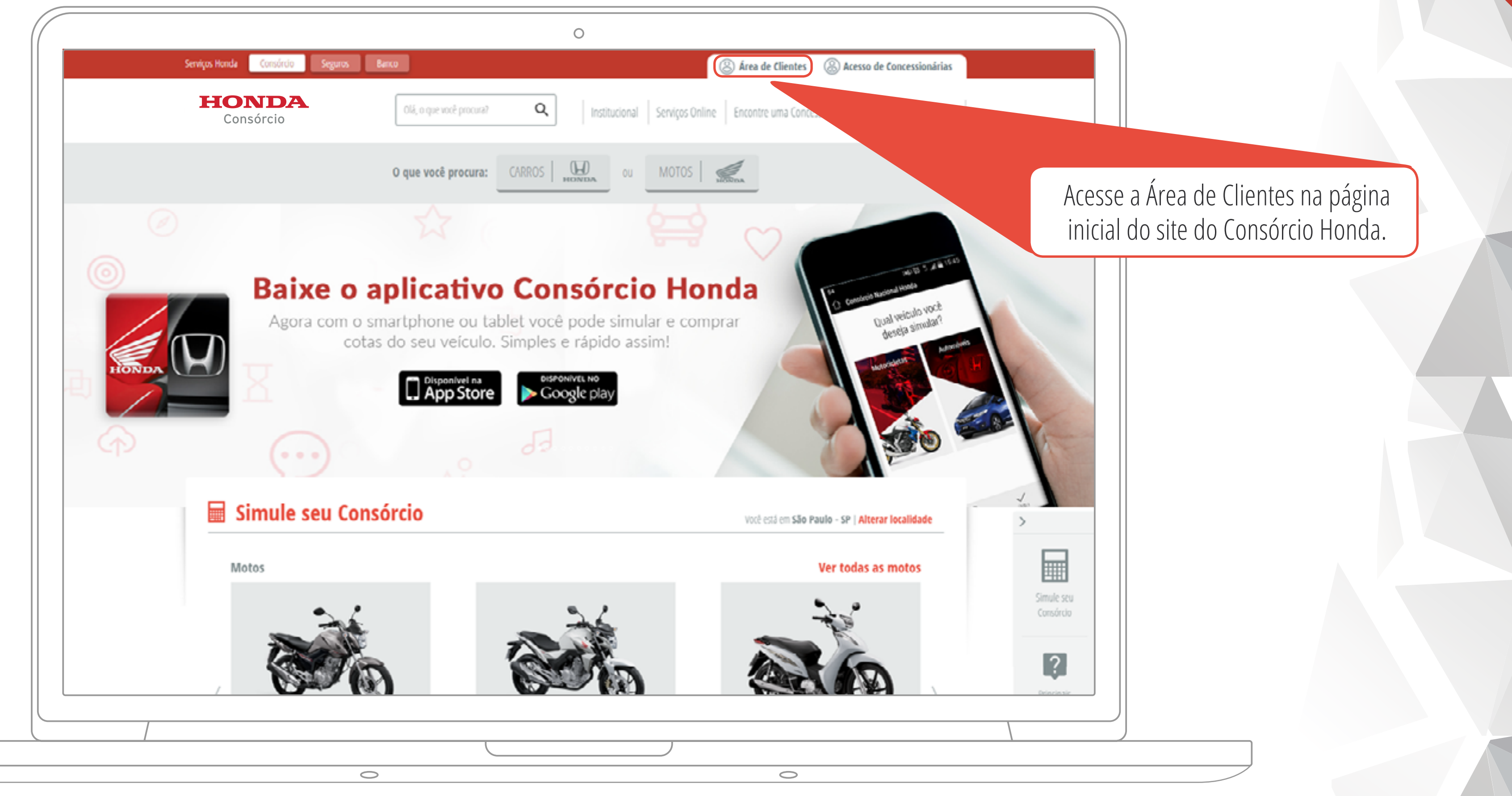

#### **ÁREA DO CLIENTE**

3

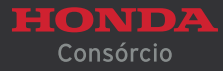

| It is a r dealer line   Érea de Clientes   Correr Charles   Correr Charles                                                                                                    | HONDA<br>Consórcio                                                    | Atenção: Sua forn<br>mudou!                                                                                                    | ×<br>Encontre uma Concess                                                                                                    | ionária Canais de Atendimento               |
|----------------------------------------------------------------------------------------------------|-----------------------------------------------------------------------|----------------------------------------------------------------------------------------------------|----------------------------------------------------------------------------------------------------|---------------------------------------------|
| Área de Clientes   Aris isso, pedimos que efetue um novo cadastro para conterir todas as melhorias que trouxemos al se seja bem vindo; Bardesconso consórcio Honda: Bardesconso consórcio Honda: Bardesconso consorcio Honda: Bardesconso consorcio Honda: Bardesconso consorcio Honda: Bardesconso consorcio Honda: Bardesconso consorcio Honda: Bardesconso consorcio Honda: Bardesconso consorcio Honda: Bardesconso consorcio Honda: Bardesconso consorcio Honda: Bardesconso consorcio Honda: Bardesconso consorcio Honda: Bardesconso consorcio Honda: Bardesconso consorcio Honda: Bardesconsorcio Honda: Bardesconsorcio Honda: Bardesconsorcio Honda: Bardesconsorcio Honda: Bardesconsorcio Honda: Bardesconsorcio Honda: Bardesconsorcio Honda: Bardesconsorcio Honda: Bardesconsorcio Honda: Bardesconsorcio Honda: Bardesconsorcio Honda: Bardesconsorcio Honda: | Início / Área de Clientes                                             | Agora, o seu login será fe<br>que você não precise ter<br>Cota e RD em mãos.                                                                                                    | to por meio de CPF para<br>o número do seu Grupo,                                                                                                    |                                             |
| Agradecemos pela compreensão e seja bem vindo(a)   Bronce   Bronce   Bronce   Chego   Agradecemos pela compreensão e seja bem vindo(a) Serviços Online do Consórcio Honda! Imorante: Para a segurança de sua empresa, o acesso de pessoas jurídicas aos serviços online aconcessionária Honda mais próxima. <b>Bronce Bronce Bronce</b>                                                                                                    | Área de Clientes                                                      | Para isso, pedimos que e<br>para conferir todas as me<br>você.                                                                                                    | fetue um novo cadastro<br>Ihorias que trouxemos a                                                                                                    |                                             |
| Já sou cadastrado Consultar Compra   Insira os dados solicitados nos campos abaixo para acessar os Serviços Online do Consórcio. Seu grupo ainda não está formado?   CPF: Insira seu CPF e e-mail cadastrados no momento da compra para consultar o status da sua compra e outros serviços.   CPF: TECLADO VIRTUAL   Senha: (Utilize o teclado virtual) 2   Esqueci minha Senha / Desbloquear Acessar   Usuáno 0                                                                                                    | HONDA                                                                 | Agradecemos pela compres<br>aos Serviços Online do Cor<br>Importante: Para a segura<br>acesso de pessoas jurídi<br>passou a ser realizado<br>Atendimento ao Cliente pel<br>ou em uma concessionária | nsão e seja bem vindo(a)<br>sórcio Honda!<br>nça de sua empresa, o<br>cas aos serviços online<br>or meio da Central de<br>o telefone (11) 2172-7007,<br>Honda mais próxima. |                                             |
| Insira os dados solicitados nos campos abaixo para acessar os Serviços Online do<br>Consórcio.<br>CPF:                                                                                                    | Já sou cadastrado                                                     |                                                                                                    | Consultar Compra                                                                                                    |                                             |
| CPF:   Senha: (Utilize o teclado virtual)   Esqueci minha Senha / Desbloquear usuário     Acessar     0     TECLADO VIRTUAL     2   6   2   6   4   5   7   9   6   10   8     10     10     10     10     10     10     10     10     10     10     10     10     10     10     10     10     10     10     10     10     10     10     10     10     10     10     10     10     10     10     10     10     10     10     10     10     10     10     10     10     10     10     10     10     10 <td>Insira os dados solicitados nos campos abaixo para ace:<br/>Consórcio.</td> <td>ssar os Serviços Online do</td> <td>Seu grupo ainda não está form<br/>Insira seu CPF e e-mail cadastrados no mome<br/>consultar o status da sua compra e out</td> <td>ado?<br/>nto da compra para<br/>ros serviços.</td>                                                                                                    | Insira os dados solicitados nos campos abaixo para ace:<br>Consórcio. | ssar os Serviços Online do                                                                                                    | Seu grupo ainda não está form<br>Insira seu CPF e e-mail cadastrados no mome<br>consultar o status da sua compra e out                                                      | ado?<br>nto da compra para<br>ros serviços. |
|                                                                                                    | CPP:                                                                  | TECLADO VIRTUAL           2         6         4           5         7         9           0         8         1                                                                                     | © CPF © C<br>CPP:<br>Email:                                                                                                    | NPJ                                         |

### **ÁREA DO CLIENTE**

4

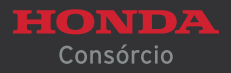

| 0                                                                                                    |
|----------------------------------------------------------------------------------------------------|
|                                                                                                    |
| Início / Área de Clientes                                                                                                    |
| Área de Clientes                                                                                                    |
| HONDA     Chegou o aplicativo "Meu Consórcio".   Os serviços que você mais utiliza, de forma prática, rápida e fácil.     Baixe agora em seu smartphone ou tablet!     Deserviços prime     Deserviços prime     Deserviços prime     Deserviços prime     Deserviços prime     Deserviços prime     Deserviços prime     Deserviços prime     Deserviços prime     Deserviços prime |
| Já sou cadastrado Consultar Compra                                                                                                    |
| Insira os dados solicitados nos campos abaixo para acessar os Serviços Online do<br>Consórcio. Enstra seu CPE e e-rectioned                                                                                                    |
| CPF:   Senha: (Utilize o teclado virtual)   Esqueci minha Senha / Desbloquear usuário   Não possul acesso? Cadastre-se aqui     TECLADO VIRTUAL   2   6   4   5   7   9   0   8   1   3     CPF:                                                                                                    |
|                                                                                                    |

#### **ÁREA DO CLIENTE**

5

Digite seu CPF e sua senha de acesso. Caso ainda não possua uma senha, clique em "Cadastre-se aqui" e complete o cadastro para acessar os Serviços Online.

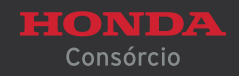

| Histórico de Registros de Débito Automático - Clique aqui para obter mais informações sobre o seu débito automático. |
|----------------------------------------------------------------------------------------------------|
|                                                                                                    |
| (T) Assembleia                                                                                                    |
|                                                                                                    |
| Calendário de Assembléia - Saiba as datas das assembleias do seu grupo.                                              |
| Resultado de Assembleia - Confira o resultado da assembleia de seu grupo.                                            |
| Oferta de Lance - Faça aqui sua oferta de lance para a próxima assembleia.                                           |
|                                                                                                    |
| 📈 Meu Consórcio                                                                                                    |
|                                                                                                    |
| Extrato - Verifique aqui toda a movimentação de sua cota.                                                            |
| Valores Disponíveis para Devolução - Consulte se você possui valores disponíveis para devolução.                     |
|                                                                                                    |
| ୍ୟି Outros Serviços                                                                                                  |
| R Fale Conosco - Canal para envio de dúvidas ou sugestões sobre produtos e servicos do Consórcio Honda               |
| Envio de Documentos - Clique aqui se você possui uma ocorrência aberta e precisa                                     |
| Multimarcas - Dê andamento ao seu processo multimarcas.                                                              |
|                                                                                                    |
| A Meus Dados                                                                                                    |
|                                                                                                    |
| Alteração de Dados Cadastrais - Mantenha seu endereço e telefone sempre atualizados.                                 |
|                                                                                                    |

#### **ÁREA DO CLIENTE**

6

#### Após escolher a cota desejada, acesse a opção "Multimarcas".

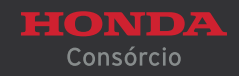

|                                                                                                    |                                                                  | 0                                                                  |                                             |                                                 |
|----------------------------------------------------------------------------------------------------|------------------------------------------------------------------|--------------------------------------------------------------------|---------------------------------------------|-------------------------------------------------|
| Serviços Honda Consórcio Segur                                                                                                    | os Banco                                                         |                                                                    |                                             | interactions interactions [5                    |
| HONDA<br>Consórcio                                                                                                    | Olá, o que                                                       | você procura?                                                      | Institucional Serviços Online               | Encontre uma Concessionária Canais de Aten      |
|                                                                                                    |                                                                  |                                                                    |                                             |                                                 |
| Início / Acompanhamento de Proces                                                                                                    | 50                                                               |                                                                    |                                             |                                                 |
|                                                                                                    | >> Instruções de Procedimento                                    |                                                                    |                                             |                                                 |
|                                                                                                    | Acompanhamen                                                     | ito de Processos                                                   |                                             |                                                 |
|                                                                                                    | Inicie o seu processo multima<br>estão na cor cinza estão indisp | rcas clicando no botão "Novo". Os itens que<br>oníveis no momento. | estão na cor vermelha são os ou             |                                                 |
|                                                                                                    | Grupo-Cota RD                                                    | Consorciado                                                        |                                             |                                                 |
|                                                                                                    | Novo V                                                           | isualizar Alterar                                                  | Cancelar Pendências para<br>Análise Crédito | Download da<br>Documentação<br>para Envio       |
|                                                                                                    |                                                                  |                                                                    |                                             |                                                 |
| Links Úteis     Links     Links     Li |                                                                  | င့်တြို Serviços Online                                            | (III)                                       | Canais de Atendimento                           |
| Links Úteis     Institucional     Hooda Services Financeires                                                                                                    |                                                                  | Serviços Online                                                    | Cons                                        | Canais de Atendimento<br>órcio Honda            |
| <ul> <li>Links Úteis</li> <li>Institucional</li> <li>Honda Servicos Financeiros</li> </ul>                                                                                                    |                                                                  | Serviços Online                                                    | Cons<br>• Banc                              | Canais de Atendimento<br>órcio Honda<br>o Honda |

#### **ACOMPANHAMENTO DE PROCESSOS**

|       | $\square$ |  |
|-------|-----------|--|
|       |           |  |
|       |           |  |
| nento |           |  |
|       |           |  |
|       |           |  |
|       |           |  |
|       |           |  |

Clique no ícone "Novo" para identificar a sua cota.

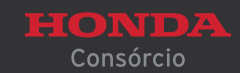

(7)

| Servicos Honda Consórcio Seguros | Banco                    |                                                         |
|----------------------------------|--------------------------|---------------------------------------------------------|
| HONDA                            | Olá, o que você procura? | Institucional Serviços Online Encontre uma Concessionár |
|                                  |                          |                                                         |
|                                  | Identificação            | de Cotas                                                |
|                                  | PESSOA FÍSICA            |                                                         |
|                                  | Grupo-Cota-R-D           |                                                         |
|                                  | CPF                      |                                                         |
|                                  | Data de Nascimento       |                                                         |
|                                  | Prosseguir               |                                                         |
| Vol                              | tar                      |                                                         |
| 🕜 Links Úteis                    | ເລີ້າ Servicos Online    |                                                         |
| /                                |                          |                                                         |

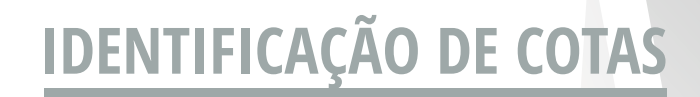

8

Confirme o seu Grupo/Cota/RD, CPF e Data de Nascimento. Depois, clique no botão "Prosseguir".

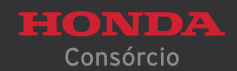

| Identificação Endereço Renda Contato Bem Fornecedor Informações Adicionais Finalizar |                                |
|--------------------------------------------------------------------------------------|--------------------------------|
| Consorciado                                                                          |                                |
| Nome*                                                                                | Apelido                        |
|                                                                                      |                                |
| Sexo' Estado Civil' Data de Nascimento'                                              |                                |
|                                                                                      | Menor Emancipado               |
| Tipo de Documento' Órgão Expedidor'                                                  | Data de Emissão"               |
|                                                                                      |                                |
| Pais de Origem     Grau de Escolaridade     N° de Dependentes                        |                                |
|                                                                                      |                                |
| Fillação                                                                             |                                |
| Nome da Mãe'                                                                         |                                |
| Nome do Pal                                                                          |                                |
|                                                                                      | 🗐 Não Declarado                |
| Dados do Cônluge                                                                     |                                |
| Nome'                                                                                |                                |
|                                                                                      |                                |
| CPF' Data de Nascimento'                                                             |                                |
|                                                                                      |                                |
|                                                                                      |                                |
| Voltar                                                                               |                                |
|                                                                                      | Limpar Salvar Rascunho Prossej |

# SOLICITAÇÃO DE LIBERAÇÃO DE CRÉDITO

Preencha todos os seus dados afim de evitar pendências no processo. Atenção aos campos marcados com asterisco "\*", pois são de preenchimento obrigatório.

Dependendo da situação da cota, alguns campos que não possuem "\*" também podem se tornar obrigatórios.

Ao escolher a opção "Não declarado", o campo torna-se não obrigatório.

Após a conclusão do preenchimento dos campos, clique em "PROSSEGUIR".

AR RASCUNHO", antes de clicar em "Prosseguir".

9

| Solicitação de Liberação de Crédito                                                                                                    |                                             | 0                                                                                                    |
|----------------------------------------------------------------------------------------------------|---------------------------------------------|----------------------------------------------------------------------------------------------------|
| worklogik todrep Resi Corrain     Endereço Residencia     complemente:     rempo de Residencia     Residência", seguir o exemplo:     imare (n)     imare (n) </th <th></th> <th>Solicitação de Liberação de Crédito</th>                                                                                                    |                                             | Solicitação de Liberação de Crédito                                                                                                    |
| Entereço Residencia Anos* Tempo de Residência Meses* No campo "Tempo de Residência", seguir o exemplo: Cadade:* Cadade:* Cadade:                                                                                                    |                                             | Identificação Endereço Renda Contato Bem Fornecedor Informações Adicionais Finalizar                                                                                                    |
| tempo de Residência Anos*     Tempo de Residência Meses*     Nómere;*     Nómere;*     No campo de cempo de     Complemento:     Referênda     Indereço Residência Anos*     Complemento:     Referênda     Indereço Residência Anos*     Indereço Residência Anos*     Indereço Residência Anos*     Indereço:*     Número;*     Indereço:*     Número;*     Indereço:*     Número;*     Indereço:*     Número;*     Indereço:*     Número;*     Indereço:*     Número;*     Indereço:*     Número;*     Indereço:*     Indereço:* </td <td></td> <td></td>                                                                                                    |                                             |                                                                                                    |
| Indereso:*     No campo "Tempo de     Residência", seguir o exemplo:     I Ano (s) 2 Weix (e)     Cidade:*     Indereço Residencial Anterior     Endereço Residencial Anterior     Endereço Residencial Anterior     Endereço Residencial Anterior     Immo de Residencia Meses*     Immo de Residencia Meses*     Immo d                                                                                                    |                                             | Tempo de Residência Anos*     Tempo de Residência Meses*     Residência*       Image: Image: |
| Residência", seguir o exemplo:     Image: Image: | No campo "Tem                               | po de                                                                                                    |
| Referência                                                                                                    | Residência", seguir (<br><b>1</b> Ano (s) 2 | exemplo:<br>Mês (es)                                                                                                    |
| Endereço Residêncial Anterior  CEP:*  Tempo de Residência Anos* Tempo de Residência Meses*  Endereço:*  Bairro:*  Complemento:                                                                                                    |                                             | Referência                                                                                                    |
| Impo de Residencia Anos"     Impo de Residencia Meses"       Endereço:*     Número:*       Bairro:*     Complemento:                                                                                                    |                                             | Endereço Residencial Anterior                                                                                                    |
| Bairro:*                                                                                                    |                                             | Endereço:*                                                                                                    |
|                                                                                                    |                                             | Bairro:* Complemento:                                                                                                    |
|                                                                                                    |                                             |                                                                                                    |

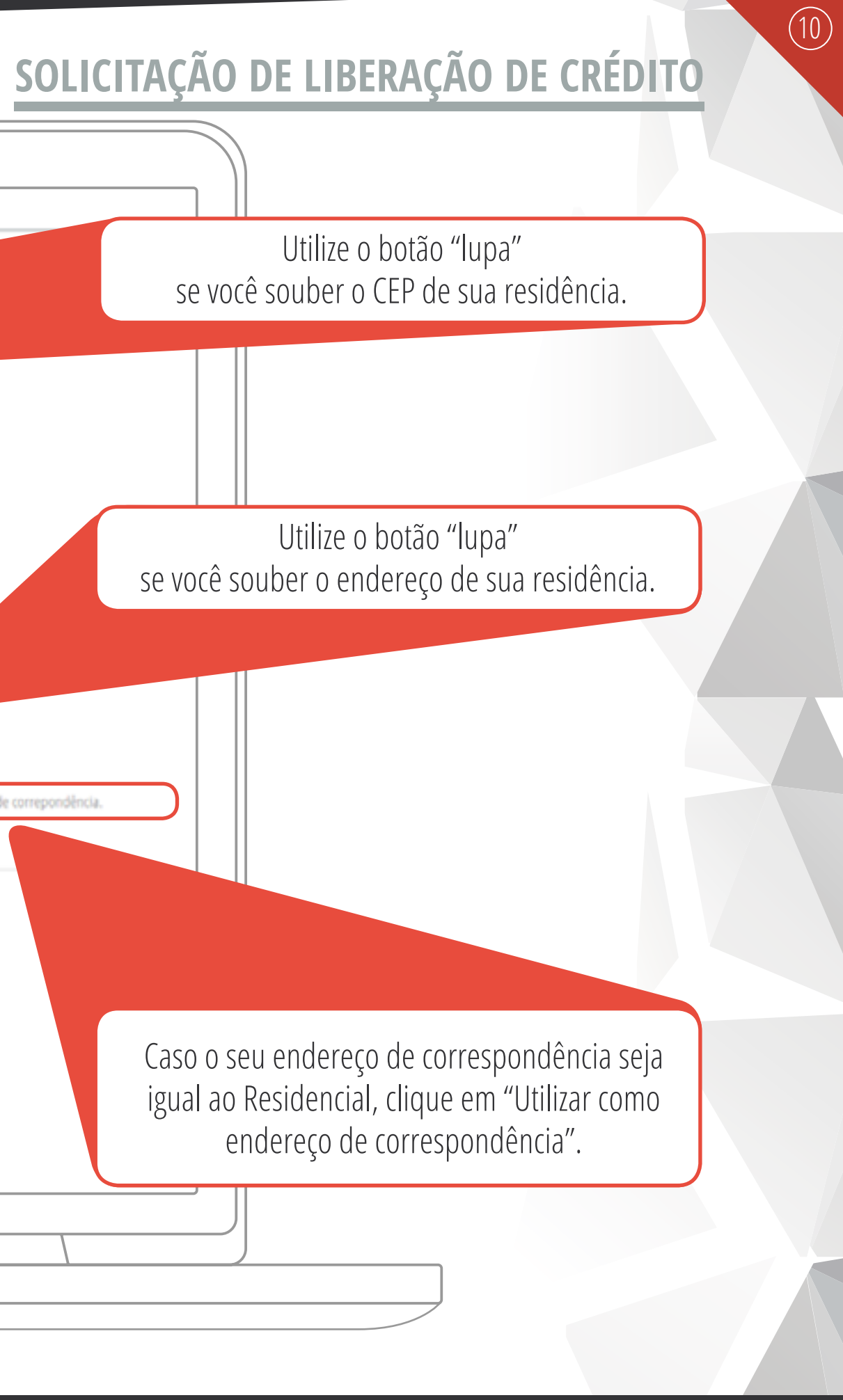

Consórcio

| $\left( \right)$ | 0                                                                                                    |
|------------------|----------------------------------------------------------------------------------------------------|
|                  | Endereço para Correspondência                                                                                                    |
|                  | CEP:                                                                                                    |
|                  | Endereço: Número:                                                                                                    |
|                  | Rainest                                                                                                    |
|                  | Complemento:                                                                                                    |
|                  | UF: Cidade:                                                                                                    |
|                  | v Q                                                                                                    |
|                  | Referência                                                                                                    |
|                  |                                                                                                    |
|                  | Endereço adicional para Correspondência                                                                                                    |
|                  | CEP:                                                                                                    |
|                  | Q                                                                                                    |
|                  | Endereço: Número:                                                                                                    |
|                  |                                                                                                    |
|                  | complemento:                                                                                                    |
|                  | UF: Cidade:                                                                                                    |
|                  | · · Q                                                                                                    |
|                  | Referência                                                                                                    |
|                  |                                                                                                    |
|                  |                                                                                                    |
|                  | Voltar Voltar Anterior Limpar Salvar Rascunho Prosservir                                                                                                    |
|                  | Partition marketing and a second second |
|                  |                                                                                                    |
|                  |                                                                                                    |
|                  | 0 0                                                                                                    |

# SOLICITAÇÃO DE LIBERAÇÃO DE CRÉDITO

Após a conclusão do preenchimento dos campos, clique em "PROSSEGUIR".

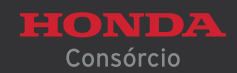

(11)

| Ocupação/Rendimentos             |                    |                                            |
|----------------------------------|--------------------|--------------------------------------------|
|                                  |                    |                                            |
| Natureza da Ocupação" Profissão" | Data de Admissão   | N° Beneficio Aposentado                    |
|                                  |                    |                                            |
| CNP] Renda Mensal*               | Patrimônio Pessoal |                                            |
|                                  | [                  |                                            |
| Empregador Principal             |                    |                                            |
| Razão Social                     |                    |                                            |
|                                  |                    |                                            |
| CEP:                             |                    |                                            |
| Q                                |                    |                                            |
| Endereror                        |                    |                                            |
| sources.                         |                    |                                            |
| P-1                              |                    |                                            |
| Bairro;                          |                    |                                            |
|                                  |                    |                                            |
| UF: Cid                          | lade:              |                                            |
| Selecone                         | Secone             |                                            |
| Referência                       |                    |                                            |
|                                  |                    |                                            |
| Participação em Empresa          |                    |                                            |
| Possui participação na Empresa?* |                    |                                            |
| NÃO •                            |                    |                                            |
| Outras Bandar                    |                    |                                            |
| Unitas Relidas                   |                    |                                            |
| Outras Rendas Origem             |                    |                                            |
| Selecione                        |                    | Total Renda Comprovada: R3 1.600,00        |
|                                  |                    |                                            |
| Voltar                           |                    | 5 a 🖺 🗹                                    |
|                                  |                    | Anterior Limpar Salvar Rascunho Prosseguir |
|                                  |                    |                                            |

# SOLICITAÇÃO DE LIBERAÇÃO DE CRÉDITO

#### Somente Incluir o "Número do Benefício" se o Consorciado for aposentado.

Somente Incluir os dados de "CNPJ", caso o Consorciado seja proprietário/sócio de empresa.

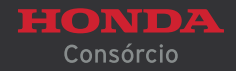

(12)

| Naturas da C   | hendinenos         | Deafire La' |           | Data da Adr   | nizzīta      | Nº Danaf     | in Annountada               |           |
|----------------|--------------------|-------------|-----------|---------------|--------------|--------------|-----------------------------|-----------|
| Selecione      | •                  | OUTROS      |           | • Data de Adr | nissav       | Nº Benen     | do Aposendado               |           |
|                |                    |             |           |               | Bernard      |              |                             |           |
| CNPJ           |                    | Kenoa mensa |           | Patrimonio    | Pessoal      | _            |                             |           |
|                |                    |             |           |               |              |              |                             |           |
| Empregado      | or Principal       |             |           |               |              |              |                             |           |
| Razão Social   |                    |             |           |               |              |              |                             |           |
|                |                    |             |           |               |              |              |                             |           |
| CEP:           |                    |             |           |               |              |              |                             |           |
|                | q                  |             |           |               |              |              |                             |           |
| Endereço:      |                    |             |           | Número:       |              |              |                             |           |
|                |                    |             |           |               |              |              |                             |           |
| Bairro:        |                    |             |           |               | Complemento: |              |                             |           |
|                |                    |             |           |               |              |              |                             |           |
| UF:            |                    |             | Cidade:   |               |              |              |                             |           |
| Selecione      |                    | *           | Selecione |               |              | , Q          |                             |           |
| Referência     |                    |             |           |               |              |              |                             |           |
|                |                    |             |           |               |              |              |                             |           |
| Participação   | o em Empresa       |             |           |               |              |              |                             |           |
| Possui partici | narão na Empresa?* |             |           |               |              |              |                             |           |
| Nio            | •                  |             |           |               |              |              |                             |           |
| 0              |                    |             |           |               |              |              |                             |           |
| Outras Ren     | das                |             |           |               |              |              |                             |           |
| Outras Renda   | 5                  | Origem      |           |               |              |              |                             |           |
|                |                    | Selecione   |           |               |              | ▼ Total R    | nda Comprovada: R\$ 1.600,0 | 0         |
|                |                    |             |           |               |              |              |                             |           |
| Voltar         |                    |             |           |               |              | 5 E          |                             | S         |
|                |                    |             |           |               |              | Anterior Lim | oar Salvar Rascunho I       | Prossegui |
|                |                    |             |           |               |              |              |                             |           |

# SOLICITAÇÃO DE LIBERAÇÃO DE CRÉDITO

Após a conclusão do preenchimento dos campos, clique em "PROSSEGUIR".

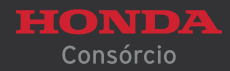

(13)

| Solicitação de Liberação de Crédito                                                  |                       |
|--------------------------------------------------------------------------------------|-----------------------|
| Identificação Endereço Renda Contato Bem Fornecedor Informações Adicionais Finalizar |                       |
| Meio de Comunicação                                                                  |                       |
| DDD Telefone Residencial                                                             |                       |
|                                                                                      |                       |
| DDD Telefone Local de Trabalho Ramal                                                 |                       |
|                                                                                      | $\boldsymbol{\wedge}$ |
| DDD Telefone Recado Nome                                                             |                       |
|                                                                                      |                       |
| DDD Telefone Celular                                                                 |                       |
| Autorizo o envío de SMS                                                              |                       |
| E-mail                                                                               |                       |
|                                                                                      |                       |
|                                                                                      |                       |
| Melhor horário para contato                                                          |                       |
| Das* Selecione                                                                       |                       |
| Referência Pessoal                                                                   |                       |
| Nome Endereço                                                                        |                       |
|                                                                                      |                       |
| DDD Telefone Ramal                                                                   |                       |
|                                                                                      |                       |
|                                                                                      |                       |
|                                                                                      |                       |
|                                                                                      |                       |

## SOLICITAÇÃO DE LIBERAÇÃO DE CRÉDITO

É obrigatório o preenchimento de, no mínimo, 2 telefones para contato.

É importante informar os números de telefone, além de e-mail, melhor horário para contato e demais informações. Estes dados serão utilizados pelo setor de crédito do Consórcio Honda.

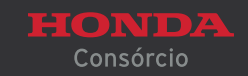

(14)

|                                 |                                 | 0                                   |         |
|---------------------------------|---------------------------------|-------------------------------------|---------|
| Referência Pessoal              |                                 |                                     |         |
| Nome                            |                                 | Endereço                            |         |
|                                 |                                 |                                     |         |
| DDD Telefone                    | Ramal                           |                                     |         |
|                                 |                                 |                                     |         |
| Referência Comercial            |                                 |                                     |         |
| Nome                            |                                 | DDD Telefone Ramal                  |         |
|                                 |                                 |                                     |         |
| Referência Bancária             |                                 |                                     |         |
| Nome                            |                                 | DDD Telefone Ramal                  | _       |
|                                 |                                 |                                     |         |
| Nados Bancários                 |                                 |                                     |         |
| Autorização de depósito prefe   | rencialmente em conta corrente? | Banco' Tipo de Conta'               |         |
| Caso seja autorizado o depósito | em minha conta                  | Selecione     Selecione             | •       |
| em conta, os dados informados   | N° Conta" Dig                   | zito"                               |         |
| devem ser de uma conta de sua   |                                 |                                     | (       |
| litulariuade (do Consorciado).  |                                 |                                     |         |
| No campo "Agência", inserir     |                                 | S 🗎 🖻                               |         |
| número SEM o dígito.            |                                 | Anterior Limpar Salvar Rascunho Pro | sseguir |
|                                 |                                 |                                     |         |
|                                 |                                 |                                     |         |

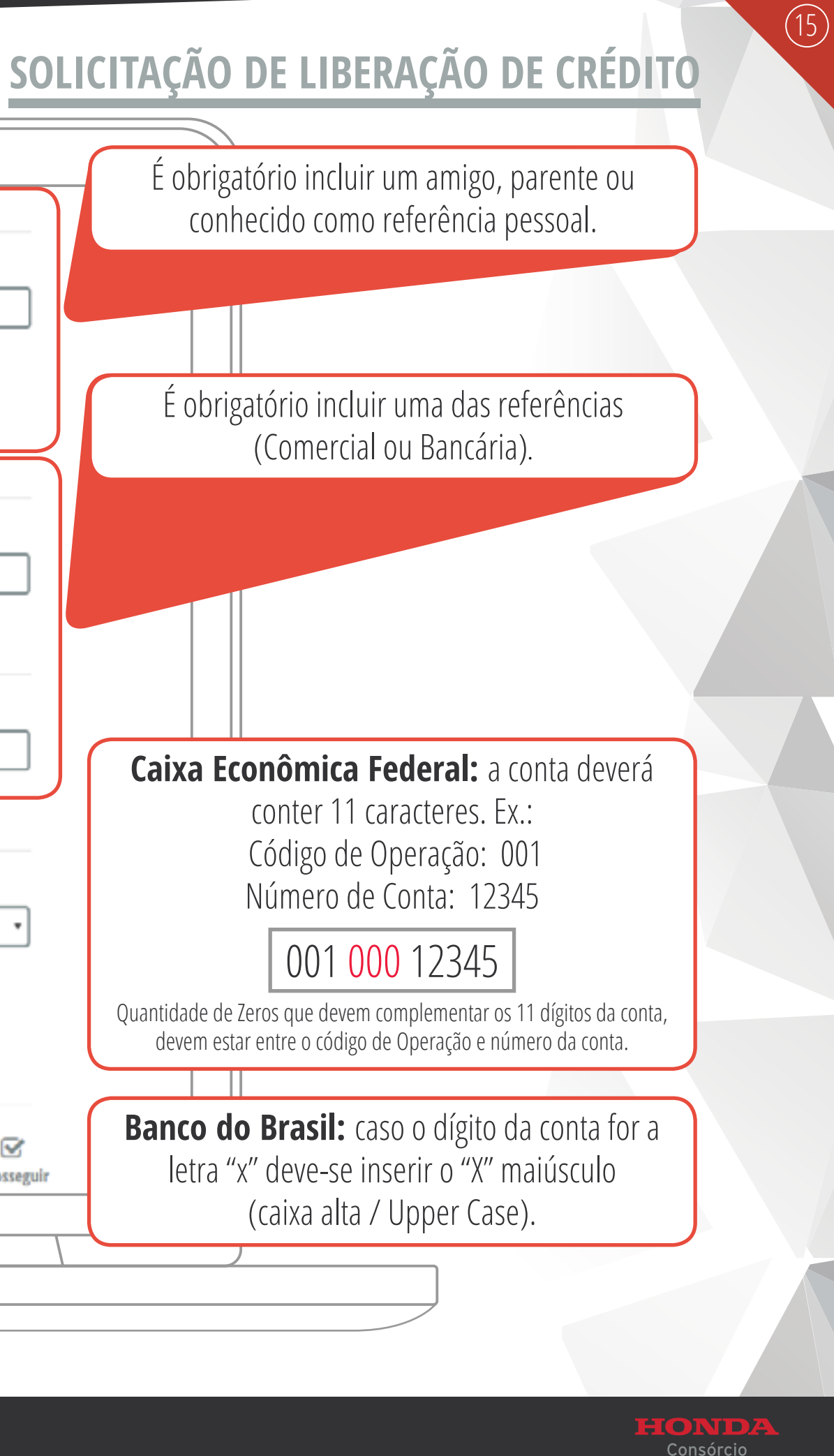

| Referência Pessoal                                           |                                                    |     |
|--------------------------------------------------------------|----------------------------------------------------|-----|
| Nome                                                         | Endereço                                           |     |
|                                                              |                                                    |     |
| DDD Telefone Ramal                                           |                                                    |     |
| Referência Comercial                                         |                                                    |     |
| Nome                                                         | DDD Telefone Ramal                                 |     |
| Referência Bancária                                          |                                                    |     |
| Nome                                                         | DDD Telefone Ramal                                 |     |
|                                                              |                                                    |     |
| Dados Bancários                                              |                                                    |     |
| Autorização de depósito preferencialmente em conta corrente? | Banco' Tipo de Conta'                              |     |
| Possuo conta e autorizo depósito em minha conta 🔹            | Selecione   Selecione                              |     |
| Agência" Nº Conta" Dígito"                                   |                                                    |     |
| Voltar                                                       | S 💼 🖺 🗹<br>Anterior Limpar Salvar Rascunho Prosseg | uir |
|                                                              |                                                    |     |
|                                                              |                                                    |     |

# SOLICITAÇÃO DE LIBERAÇÃO DE CRÉDITO

Após a conclusão do preenchimento dos campos, clique em "PROSSEGUIR".

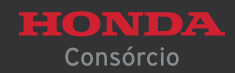

(16)

|                                      | 0                                               | (                                   |
|--------------------------------------|-------------------------------------------------|-------------------------------------|
| Solicitação de Liberação             | de Crédito                                      |                                     |
| Identificação Endereço Renda Contato | Bem Fornecedor Informações Adicionais Finalizar |                                     |
| Veículo                              |                                                 |                                     |
| Condição"                            | Categoria*                                      | Fabricante*                         |
| Selecione                            | ▼ Selecione                                     | Selecione                           |
| Ano Fabricação:"                     | Ano Modelo:"                                    | Modelo'                             |
| Selecione                            | ▼ Selecione                                     | ▼ Selecione                         |
| Cor*                                 | Placa:*                                         | UF*                                 |
| Selecione                            | •                                               | Selecione                           |
| Renavam:"                            | Valor Negociação*                               |                                     |
|                                      |                                                 | Adicional                           |
|                                      |                                                 |                                     |
| Condição Fabricação                  | Modelo Ano Fabricação                           | Ano Modelo Cor Valor Negociado      |
| Quantidade de Bens Negociados: 0     | Total Negociado: R\$ 00,00                      | Saldo: R\$ 7.878,83                 |
| tar muita atenção nesta aba,         |                                                 |                                     |
| pis para cada bem, de cada           |                                                 |                                     |
| de modelos semelhantes               |                                                 | Anterior Limpar Salvar Rascunno Pro |
| referência do veículo está           |                                                 |                                     |
| inculada a Tabela Molicar.           |                                                 |                                     |
| odos os campos devem ser             | 0                                               | 0                                   |
| reenchidos corretamente.             |                                                 |                                     |

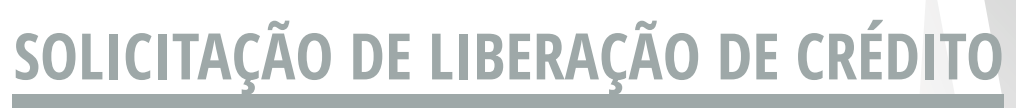

#### "Categoria"

Ex. Selecione Utilitários para "caminhonetes; Pick Up's; SUV etc."

#### Inserir a UF de licenciamento do Bem.

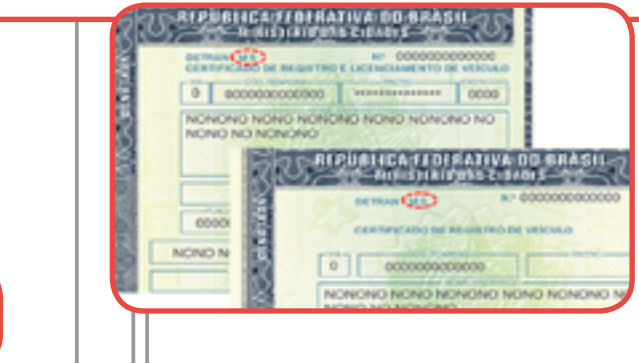

Quando finalizar o preenchimento clique em "Adicionar".

Após a conclusão do preenchimento dos campos, clique em "PROSSEGUIR".

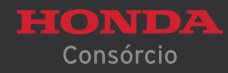

(17)

|                                                                                                    | 0                                                                                                    |                     |
|----------------------------------------------------------------------------------------------------|----------------------------------------------------------------------------------------------------|---------------------|
|                                                                                                    | Identificação Endereço Renda Contato Bem Fornecedor Informações Adicionais Finalizar                                                                                                    |                     |
|                                                                                                    | Dados do fornecedor                                                                                                    |                     |
|                                                                                                    | Pessoa Fisica     Pessoa jurídica  CPF*  Q                                                                                                    |                     |
| Selecionar "Pessoa<br>compra particula<br>Jurídica" para cor<br>o proprietário do<br>Concessionária o | Física" para<br>e "Pessoa<br>npra onde<br>bem seja<br>a Empresa.<br>Foderero                                                                                                    | Data de Nascimento" |
|                                                                                                    | CEP:* CEP:* Cep:* Cep:* |                     |
|                                                                                                    | Compremento:<br>UF:* Cidade:* Selecione • Selecione • Referência                                                                                                    | Q                   |
|                                                                                                    |                                                                                                    |                     |
|                                                                                                    |                                                                                                    |                     |
|                                                                                                    | 0                                                                                                    | 0                   |

# SOLICITAÇÃO DE LIBERAÇÃO DE CRÉDITO

Após digitar o CPF ou CNPJ clique em "Pesquisar" que o sistema checará se o Vendedor/ Fornecedor já possui cadastro.

(18)

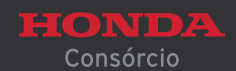

| Contato Email 1' Email 2  Doo 1' Telefone 1' Ramal 1  Doo 2 Telefone 2 Ramal 2  Dados Bancários Ramo" Top de Conta*  Ramo" Remore Agénda* N* Centa* Digito* Digito* CONACCIENTNE N* Centa* Digito* Conta devem ser do Fornecedor/Vendedor. O CNPJ OU CPF CADASTRADO NO BANCO DEVE SER EXATAMENTE O MESMo, PARA QUE NÃO OCORRA ESTORNO DD PAGAMENTO |
|----------------------------------------------------------------------------------------------------|
| ESTORNO DO PAGAMENTO                                                                                                    |

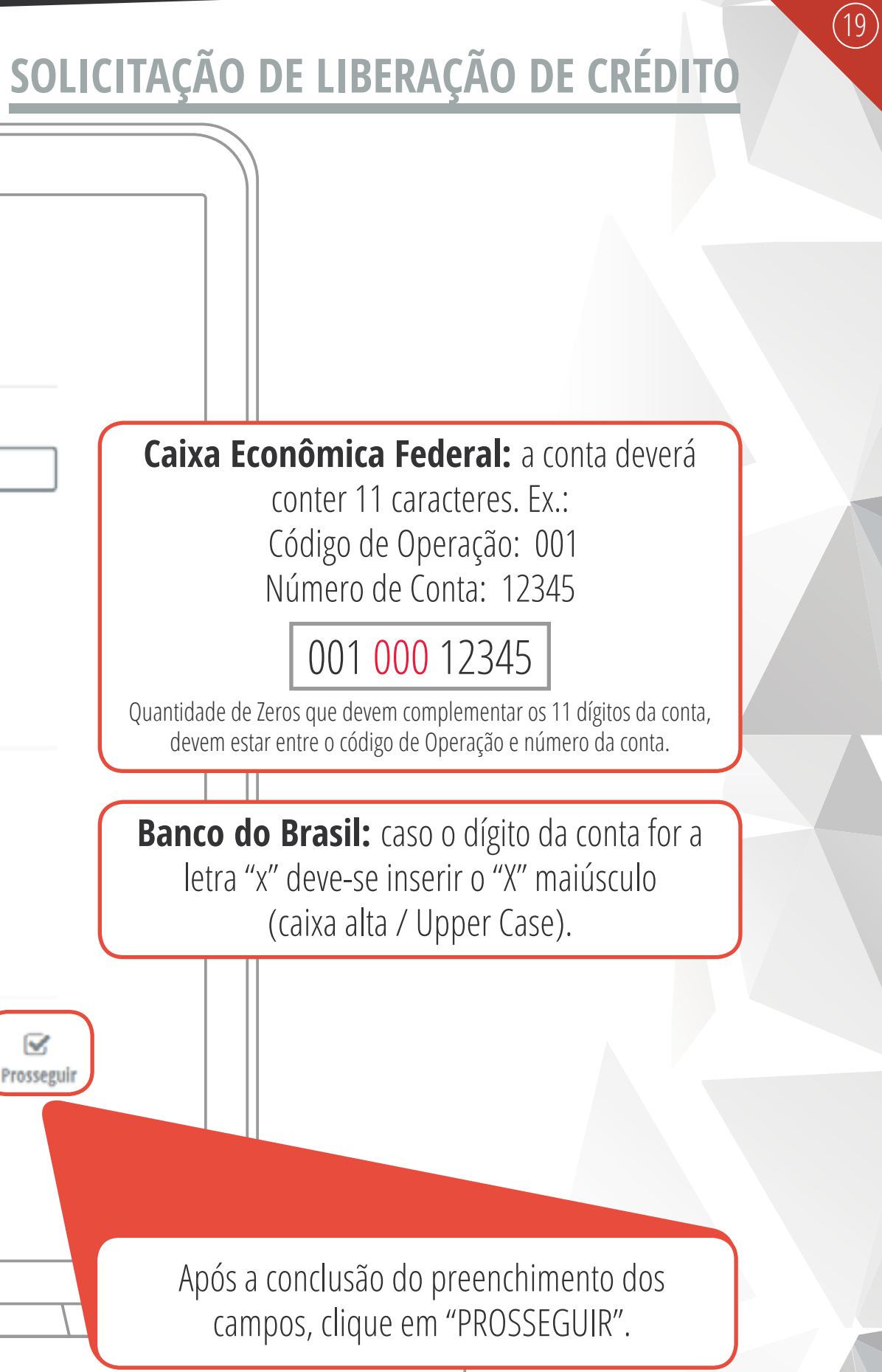

Consórcio

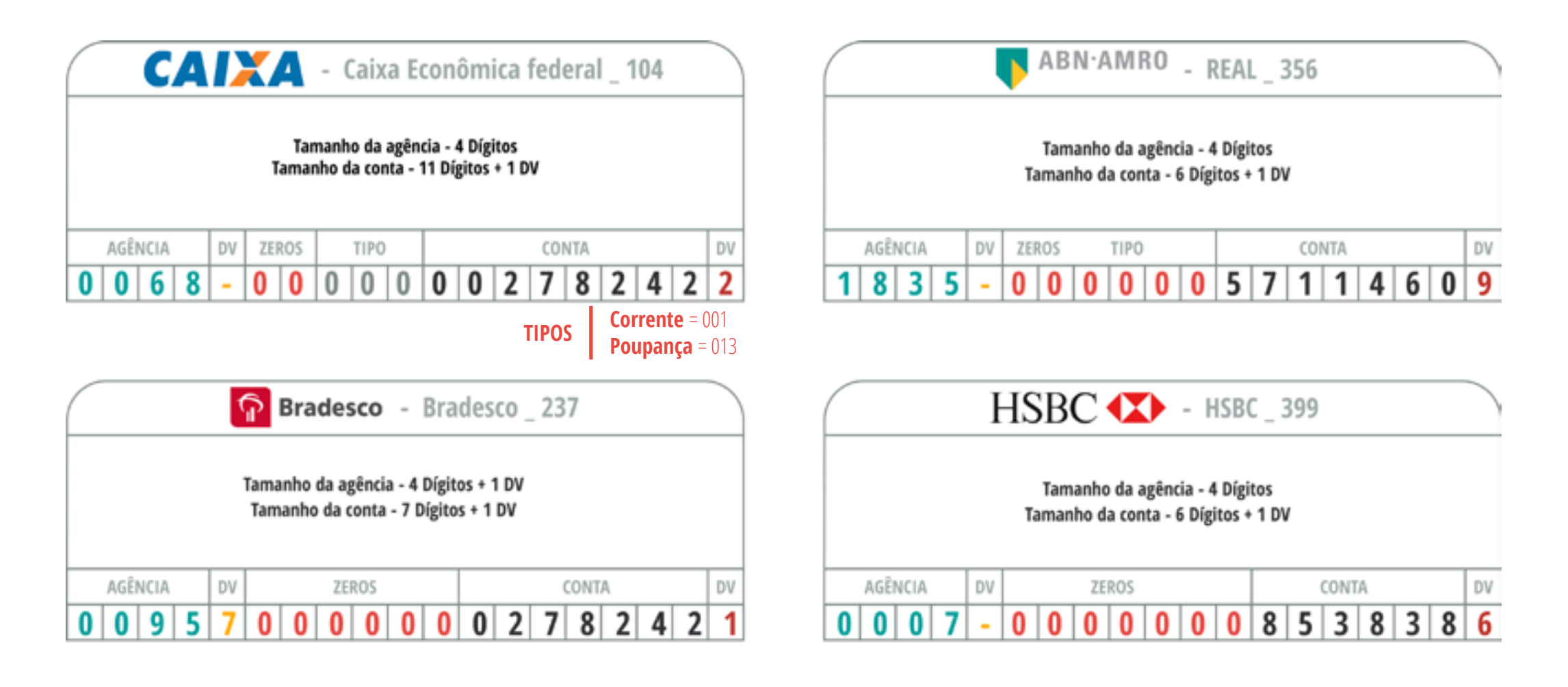

|   |     |      |   |    | Ita | ú           | - 1            | taú            | /Ur           | iba          | nco             | _ 3           | 41 |   |      |   |   |    |
|---|-----|------|---|----|-----|-------------|----------------|----------------|---------------|--------------|-----------------|---------------|----|---|------|---|---|----|
|   |     |      |   |    |     | Tar<br>Tama | manh<br>inho ( | io da<br>da co | agên<br>nta - | cia<br>5 Díg | 4 Díg<br>itos - | itos<br>+ 1 D | /  |   |      |   |   |    |
|   | AGÊ | NCIA |   | DV |     |             |                | ZEI            | ROS           |              |                 |               |    | ( | CONT | Ą |   | DV |
| 8 | 5   | 8    | 0 | -  | 0   | 0           | 0              | 0              | 0             | 0            | 0               | 0             | 0  | 3 | 7    | 0 | 2 | 9  |

|   |     |      |   | \$ | Sa        | nta           | and             | leı            |                  | Sa              | nta            | nde     | er _ | 033 | }   |   |   |    |
|---|-----|------|---|----|-----------|---------------|-----------------|----------------|------------------|-----------------|----------------|---------|------|-----|-----|---|---|----|
|   |     |      |   |    | Ta<br>Tam | amar<br>hanho | nho d<br>o da o | a agi<br>conta | ência<br>1 - 8 D | - 4 D<br>)ígito | ígito<br>s + 1 | s<br>DV |      |     |     |   |   |    |
|   | AGÊ | NCIA |   | DV |           |               | ZERO            | S              |                  | TI              | PO             |         |      | CO  | NTA |   |   | DV |
| 0 | 0   | 6    | 0 | -  | 0         | 0             | 0               | 0              | 0                | 0               | 1              | 0       | 2    | 5   | 0   | 1 | 1 | 4  |

|   |     |      |   | C  | cít | ib        | ar            | ٦k             | -              | Citi              | bar            | ık _           | 74 | 5 |      |   |   |    |
|---|-----|------|---|----|-----|-----------|---------------|----------------|----------------|-------------------|----------------|----------------|----|---|------|---|---|----|
|   |     |      |   |    |     | Ta<br>Tam | imani<br>anho | ho da<br>da co | agêr<br>onta - | ncia -<br>• 7 Díj | 4 Díg<br>gitos | gitos<br>+ 1 D | v  |   |      |   |   |    |
|   | AGÊ | NCIA |   | DV |     |           |               | ZEI            | ROS            |                   |                |                |    | ( | CONT | A |   | DV |
| 0 | 0   | 7    | 5 | -  | 0   | 0         | 0             | 0              | 0              | 0                 | 9              | 4              | 8  | 4 | 5    | 7 | 0 | 0  |

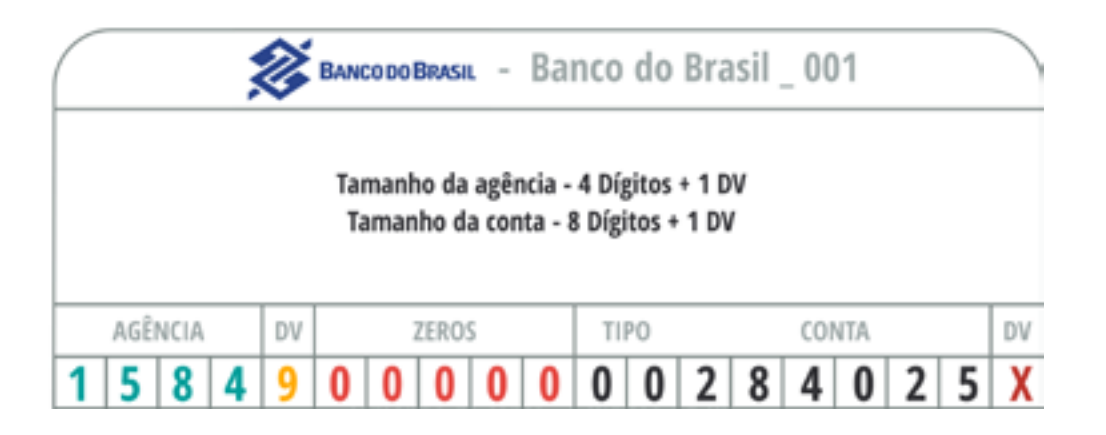

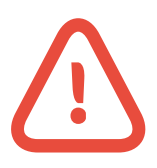

DICAS IMPORTANTES SOBRE O CORRETO PREENCHIMENTO DAS CONTAS BANCÁRIAS DOS PRINCIPAIS BANCOS

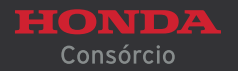

(20)

| Identificação Ender   | eço Renda Contato           | Bern Fornecedor | Informações Adicionais | Finalizar |       |   |       |
|-----------------------|-----------------------------|-----------------|------------------------|-----------|-------|---|-------|
| Informações Adici     | onais                       |                 |                        |           |       |   |       |
| O Processo está sendo | feito através de Procuração | 7*              |                        |           |       |   |       |
| NÃO                   |                             | T               |                        |           |       |   |       |
| Consorciado com Assir | natura a Rogo?*             |                 |                        |           |       |   |       |
| NÃO                   |                             | Ŧ               |                        |           |       | - |       |
| Responsável pelo      | processo                    |                 |                        |           |       |   |       |
| Nome*                 |                             |                 |                        | DDD* Tele | fone° |   | Ramal |
|                       |                             |                 |                        |           |       |   |       |
|                       |                             |                 |                        |           |       |   |       |
|                       |                             |                 |                        |           |       |   |       |

 $\bigcirc$ 

Manual orientativo para formalização do processo Multimarcas via site CNH

 $\bigcirc$ 

# SOLICITAÇÃO DE LIBERAÇÃO DE CRÉDITO

Preencha aqui o nome do responsável pelo cadastro das informações, com DDD e telefone.

Após a conclusão do preenchimento dos campos, clique em "PROSSEGUIR".

Consórcio

(21)

|                                                                                                    |                                                                                                    | 0                               |           |             |               |
|----------------------------------------------------------------------------------------------------|----------------------------------------------------------------------------------------------------|---------------------------------|-----------|-------------|---------------|
| Identificação Endereço I                                                                                                    | Renda Contato Bem Fo                                                                                                    | rnecedor Informações Adicionais | Finalizar |             |               |
| Foram Encontradas 46 pendências<br>Para finalizar será necessário corri                                                       | de preenchimento.<br>gir as pendências obrigatórias.                                                                                                    |                                 |           |             |               |
| Número                                                                                                    |                                                                                                    | Pendência                       |           | Тіро        | Aba           |
| 0 (366.04) 0 0                                                                                                    | ampo Nome da mãe não foi informado.                                                                                                    |                                 |           | Obrigatório | Identificação |
| Voltar                                                                                                    | ): Nesta tela o sistema                                                                                                    |                                 |           |             |               |
| Voltar<br>Atenção<br>regis<br>preench<br>não fo<br>deixará<br>após o<br>campo<br>No exer<br>não foi in<br>é obrig             | <ul> <li>A construction of the experimentation of the experimentation of the experiment</li></ul> |                                 |           |             |               |
| Voltar<br>Atenção<br>regis<br>preench<br>não fo<br>deixará<br>após o<br>campo<br>No exer<br>não foi ir<br>é obrig<br>"Identif | <ul> <li>A construction of the end of the end of th</li></ul> |                                 |           |             |               |

# SOLICITAÇÃO DE LIBERAÇÃO DE CRÉDITO

Preencha aqui o nome do responsável pelo cadastro das informações, com DDD e telefone.

Após a conclusão do preenchimento dos campos, clique em "FINALIZAR".

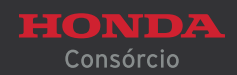

(22)

|                      | Pendência     | s para Análise de | Crédito          |
|----------------------|---------------|-------------------|------------------|
| Grupo-Cota-R-D:      |               | CPF:              |                  |
| Documentação Exigida | Fiador Enviar |                   |                  |
| Nome do Documento    |               | Тіро              | Anexar Visualiza |
| COMPROVANTE DE RENDA |               | CONSORCIADO       | <b></b>          |
| Voltar               |               |                   | Prosse           |
|                      |               |                   |                  |
|                      |               |                   |                  |

## PENDÊNCIAS PARA ANÁLISE DE CRÉDITO

Dependendo da situação da cota, será obrigatório anexar o comprovante de renda, caso contrário não será possível dar andamento.

Após clicar no ícone para anexar o documento, clique em "PROSSEGUIR".

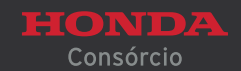

(23)

|                                                                                     |                                                | 0                           |                            |               |      |
|-------------------------------------------------------------------------------------|------------------------------------------------|-----------------------------|----------------------------|---------------|------|
| <b>HONDA</b><br>Consórcio                                                           | Olá, o que                                     | Anexar                      |                            | ×<br>5 Online |      |
|                                                                                     |                                                | Selecione o arquivo desejad | lo:                        | 9             |      |
| Início / Pendências para Análise o                                                  | de Crédito                                     | Cancelar                    | Confir                     | mar           |      |
|                                                                                     | <b>Grupo-Cota-R-D:</b> Documentação Exigida Fi | <b>CPF:</b><br>iador Foviar |                            |               |      |
|                                                                                     | Nome do Documento                              |                             | <b>Tipo</b><br>CONSORCIADO | Anexar        | Visu |
|                                                                                     |                                                |                             |                            |               |      |
| E importante visualizar a imagem<br>antes de encaminhar para<br>análise de crédito. | Voltar                                         |                             |                            |               | Pros |
|                                                                                     | 0                                              |                             | 0                          |               |      |
|                                                                                     |                                                |                             |                            |               |      |

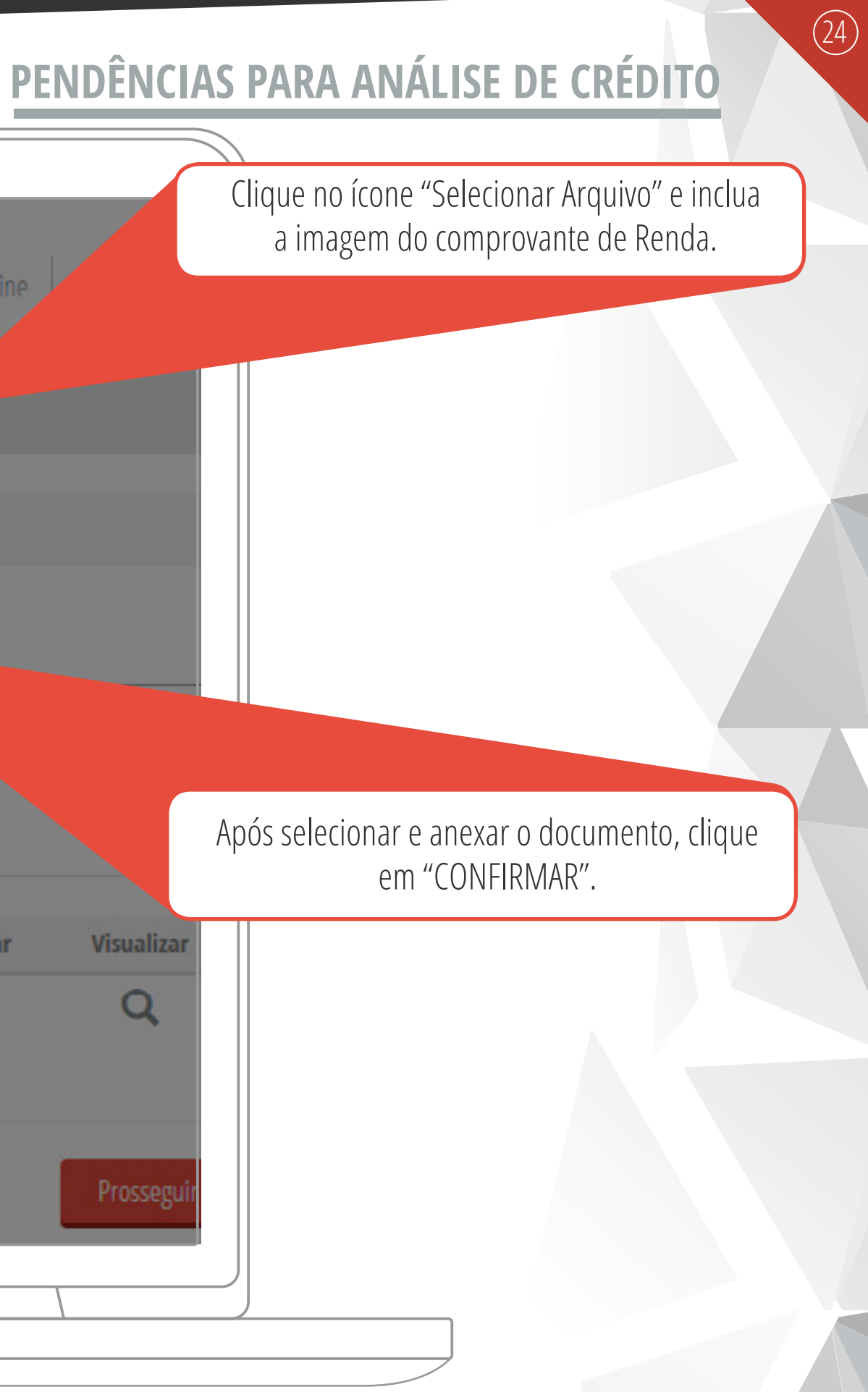

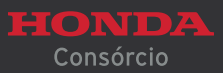

|               | Pendên                                  | cias para Análise de O              | : <mark>rédito</mark> |
|---------------|-----------------------------------------|-------------------------------------|-----------------------|
|               | Grupo-Cota-R-D:                         | CPF:                                |                       |
|               | Documentação Exigida Fiador Enviar      | r                                   |                       |
|               | Nome do Documento                       | Тіро                                | Anexar Visualizar     |
|               | COMPROVANTE DE RENDA                    | CONSORCIADO                         |                       |
|               | Voltar                                  |                                     | Prosseguir            |
|               |                                         |                                     |                       |
| Campo "Fiador | " abrirá somente se o departamento de c | rédito exigir, mas somente após a a | análise.              |

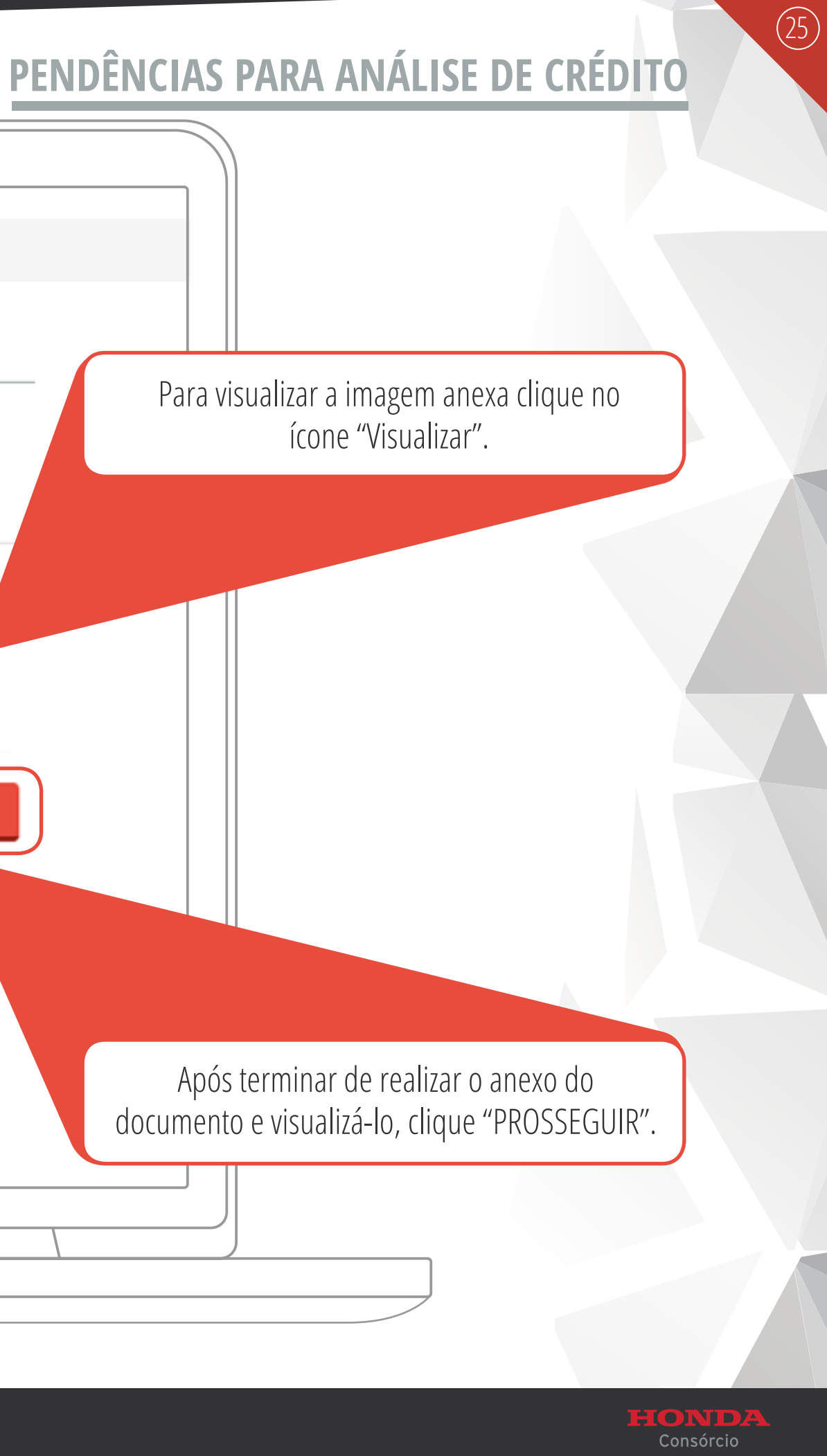

| (                                                                                                    | 0                                                                                                    |
|----------------------------------------------------------------------------------------------------|----------------------------------------------------------------------------------------------------|
| Início / Pendências para Análise o                                                                                                    | le Crédito Pendências para Análise de Crédito                                                                                                    |
| Para Enviar o processo<br>para o Setor de<br>Analise de Crédito,<br>é necessário gerar<br>a Ficha cadastral e<br>posteriormente Clicar<br>na caixa box abaixo. | Grupo-Cota-R-D:       CPF:         Documentação Exigida       Fador         Sus solicitação está apta para o envio para análise de crédito. Faça o download do arquivo abaixo, leia alentamente as instruções e utilize a opção de confirmação para prosseguir com o envio para análise de crédito.         Image: Confirmação de Análise de Crédito, Ficha Cadastral e Autorização de Pagamento         Image: Confirmo que todos os envolvidos estão cientes dos procedimentos que serão executados com os dados informados, conforme o documento acima.         Image: Confirmo que inão posso adquirir o bem de propriedade de conjugê ou outros parentes até 2ª grau (pai, mãe, filhos, irmãos e avós), bem como da empresa da qual seja sócio.         Image: Confirmo que toda presentação di fásca, a Administradora do Consórcio Nacional Honda Ltda, averiguar esta irregularidade, poderá cancelar o processo imediatamente. |
|                                                                                                    | Voltar Enviar para Análise de Crédito                                                                                                    |

## PENDÊNCIAS PARA ANÁLISE DE CRÉDITO

Pronto agora basta clicar no ícone "Enviar para Analise de Crédito" e aguardar o retorno do setor.

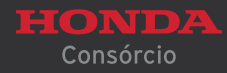

(26)

|                        |                          |                          | 0                                                                                                    |          |                                    |                             |         |
|------------------------|--------------------------|--------------------------|----------------------------------------------------------------------------------------------------|----------|------------------------------------|-----------------------------|---------|
| HONDA<br>Consórcio     |                          | )lá, o que vocë procura? |                                                                                                    | Instituc | ional Serviços Online              | Encontre uma Conce          | ssionái |
|                        |                          |                          |                                                                                                    |          |                                    |                             |         |
| Início / Acompanhament | to de Processo           |                          |                                                                                                    |          |                                    |                             |         |
|                        | >> Instruções de Procedi | mento                    |                                                                                                    |          |                                    |                             |         |
|                        | Acompanha                | mento de Pro             | ocessos                                                                                                    |          |                                    |                             |         |
|                        | Crupe Ceta PD            | Concordo                 | de.                                                                                                    |          | Ctatus                             |                             |         |
|                        | Grupo-Cota KD            | Consorcia                | 80<br>- 201 - 100 - 100 - 100 - 100 - 100 - 100 - 100 - 100 - 100 - 100 - 100 - 100 - 100 - 100 - 100 - 100 - 100 - 100 |          | Aguardando ar                      | nálise                      |         |
|                        |                          |                          |                                                                                                    |          |                                    |                             |         |
|                        | Novo                     | Visualizar               | Alterar                                                                                                    | Cancelar | Pendências para<br>Análise Crédito | Download da<br>Documentação | L       |
|                        |                          |                          |                                                                                                    |          |                                    | para citvio                 |         |
|                        |                          |                          |                                                                                                    |          |                                    |                             |         |
|                        |                          |                          |                                                                                                    |          |                                    |                             |         |
| /                      |                          | (                        |                                                                                                    | )        |                                    |                             |         |
|                        | 0                        |                          |                                                                                                    |          | 0                                  |                             |         |

#### **ACOMPANHAMENTO DE PROCESSOS**

Enquanto o processo estiver em análise, nada poderá ser alterado.

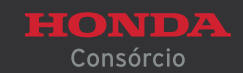

(27)

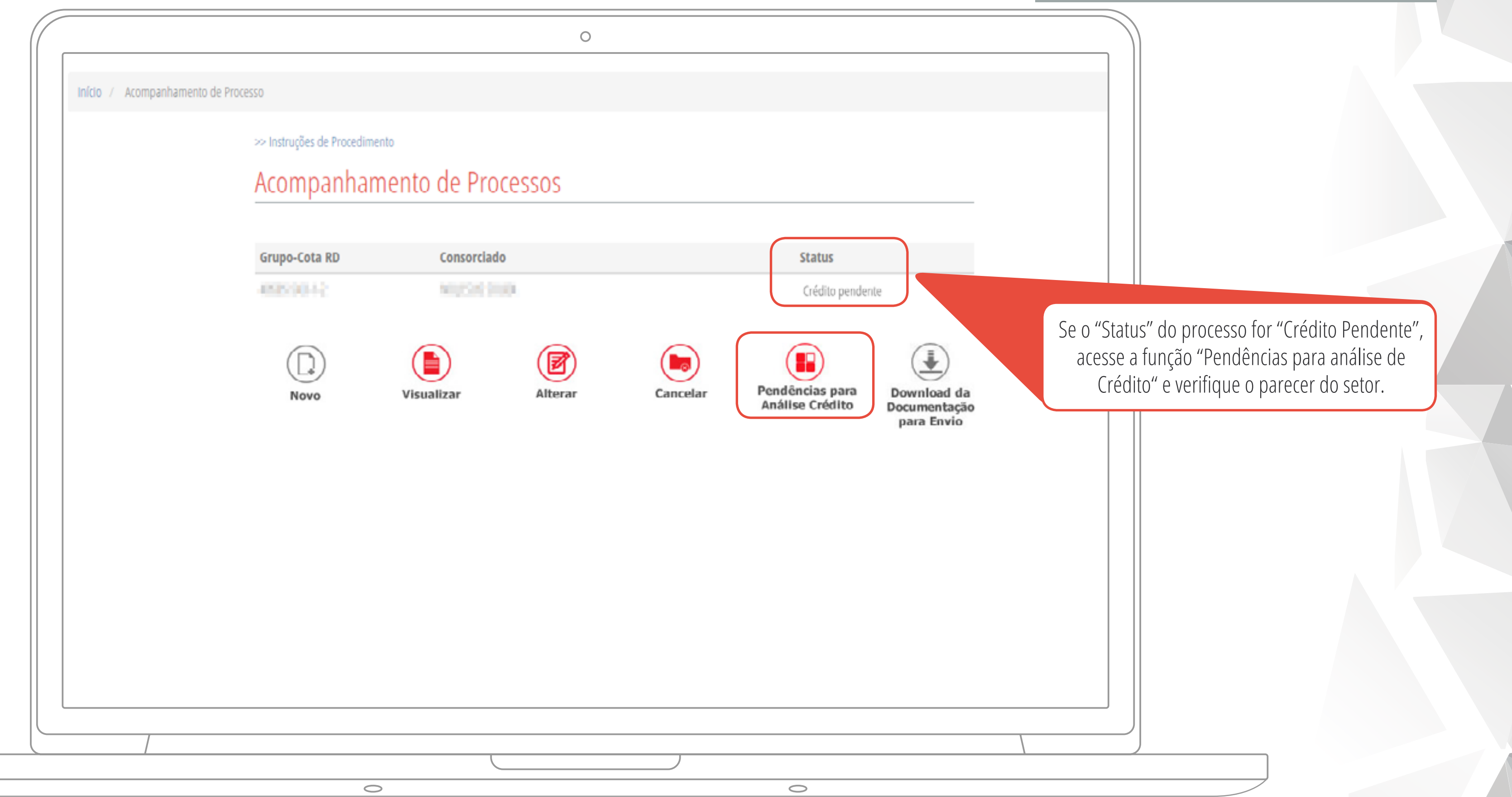

#### **ACOMPANHAMENTO DE PROCESSOS**

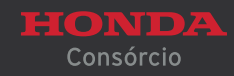

(28)

| Pendências para Análise de Crédito                    |             |                   |
|-------------------------------------------------------|-------------|-------------------|
| Grupo-Cota-R-D:<br>Documentação Exigida Fiador Enviar | CPF:        |                   |
| Nome do Documento                                     | Тіро        | Anexar Visualizar |
| COMPROVANTE DE RENDA                                  | CONSORCIADO | L Q               |
| Voltar                                                |             | Prosseguir        |
|                                                       |             |                   |
|                                                       |             |                   |

### PENDÊNCIAS PARA ANÁLISE DE CRÉDITO

setor poderá solicitar algum complemento às formações cadastradas, algum documento, por exemplo, o comprovante de renda ou mesmo exigir um fiador.

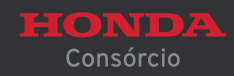

(29)

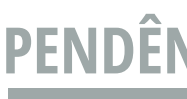

|                      | Pen              | ndências para Análise de Crédito |      | de Crédito |
|----------------------|------------------|----------------------------------|------|------------|
| Grupo-Cota-R-D:      | )-Cota-R-D: CPF: |                                  |      |            |
| Documentação Exigida | a Fiador         | Enviar                           |      |            |
| Sequência            | CPF              |                                  | Nome |            |
|                      |                  |                                  |      | Novo       |
| Voltar               |                  |                                  |      |            |
|                      |                  |                                  |      |            |

# PENDÊNCIAS PARA ANÁLISE DE CRÉDITO

Se a exigência for de fiador, na aba "Fiador", clique em "Novo" e preencha todos os campos solicitados.

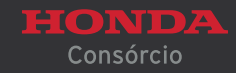

(30)

| Per                         | ndências para Análise | e de Crédito |
|-----------------------------|-----------------------|--------------|
| Grupo-Cota-R-D:             | CPF:                  |              |
| Documentação Exigida Fiador | Enviar                |              |
| CPF:                        |                       |              |
| Voltar                      | Prosseguir            |              |
|                             |                       |              |

## PENDÊNCIAS PARA ANÁLISE DE CRÉDITO

Comece digitando o CPF do fiador e depois clique em "PROSSEGUIR".

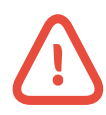

Para cotas de Pessoas Jurídicas sempre existirá a figura do fiador, neste caso, do(s) sócio(s) fiador(es).

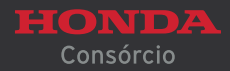

(31)

| Identificação Endereço Rend | da Contato Informações Adicionais Finalizar |                   |                  |
|-----------------------------|---------------------------------------------|-------------------|------------------|
| Fiador                      |                                             |                   |                  |
| Nome*                       |                                             |                   | Apelido          |
|                             |                                             |                   |                  |
| Sexo"                       | Data de Nascimento*                         |                   | Estado Civil'    |
| Selecione                   | •                                           | Menor Emancipado  | Selecione        |
| Tipo de Documento*          | N° do Documento*                            | Órgão Expedidor*  | Data de Emissão* |
| Selecione                   | •                                           |                   |                  |
| País de Origem*             | Grau de Escolaridade"                       | N° de Dependentes |                  |
| Selecione                   | ▼ Selecione                                 | •                 |                  |
| Filiação                    |                                             |                   |                  |
| Nome da Mãe*                |                                             |                   |                  |
|                             |                                             |                   |                  |
| Nome do Pai                 |                                             |                   |                  |
|                             |                                             |                   | 🔲 Não Declarado  |
|                             |                                             |                   |                  |
|                             |                                             |                   | ÷ •              |
| Voltar                      |                                             |                   |                  |

#### FICHA DE CADASTRO DO FIADOR

Preencha todos os campos das abas: dentificação", "Endereço", "Renda", "Contato", Informações Adicionais e Finalizar. Feito isso, o processo será enviado para nova análise do setor de crédito.

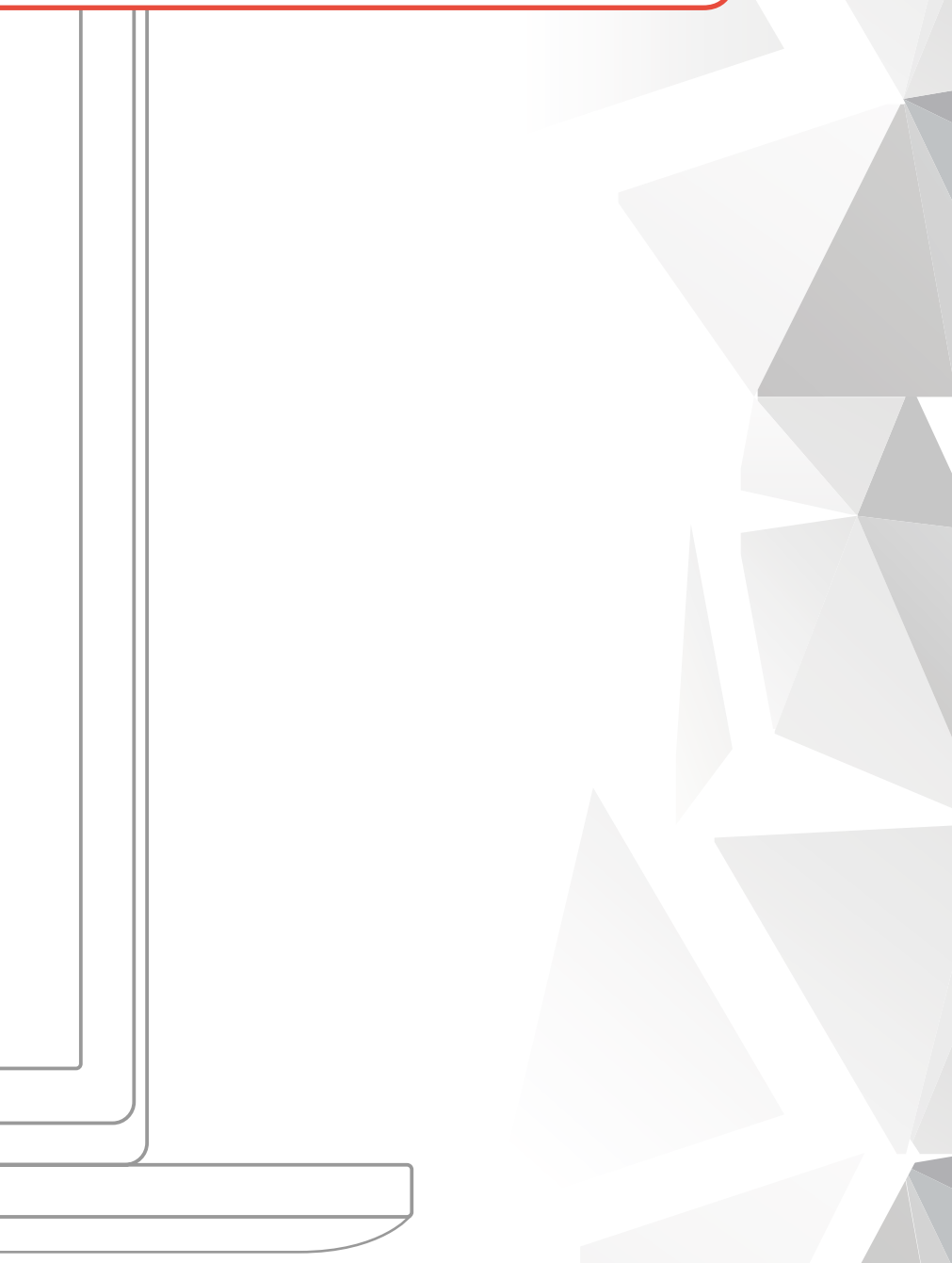

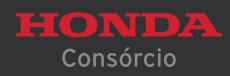

(32)

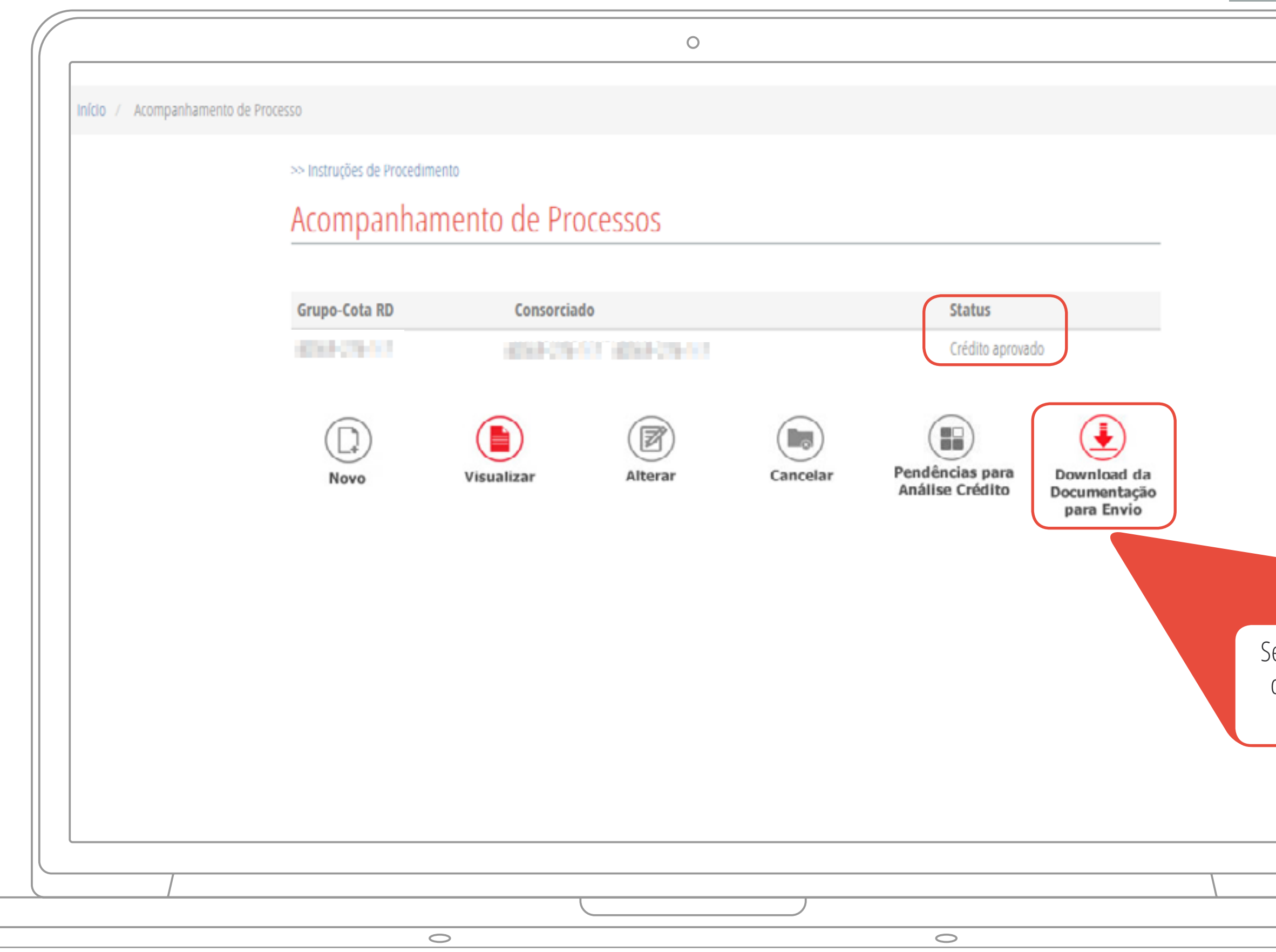

#### **ACOMPANHAMENTO DE PROCESSOS**

Se o Status do processo for "Crédito Aprovado", clique em "Download da Documentação para Envio".

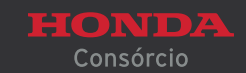

### DOWNLOAD DA DOCUMENTAÇÃO PARA ENVIO

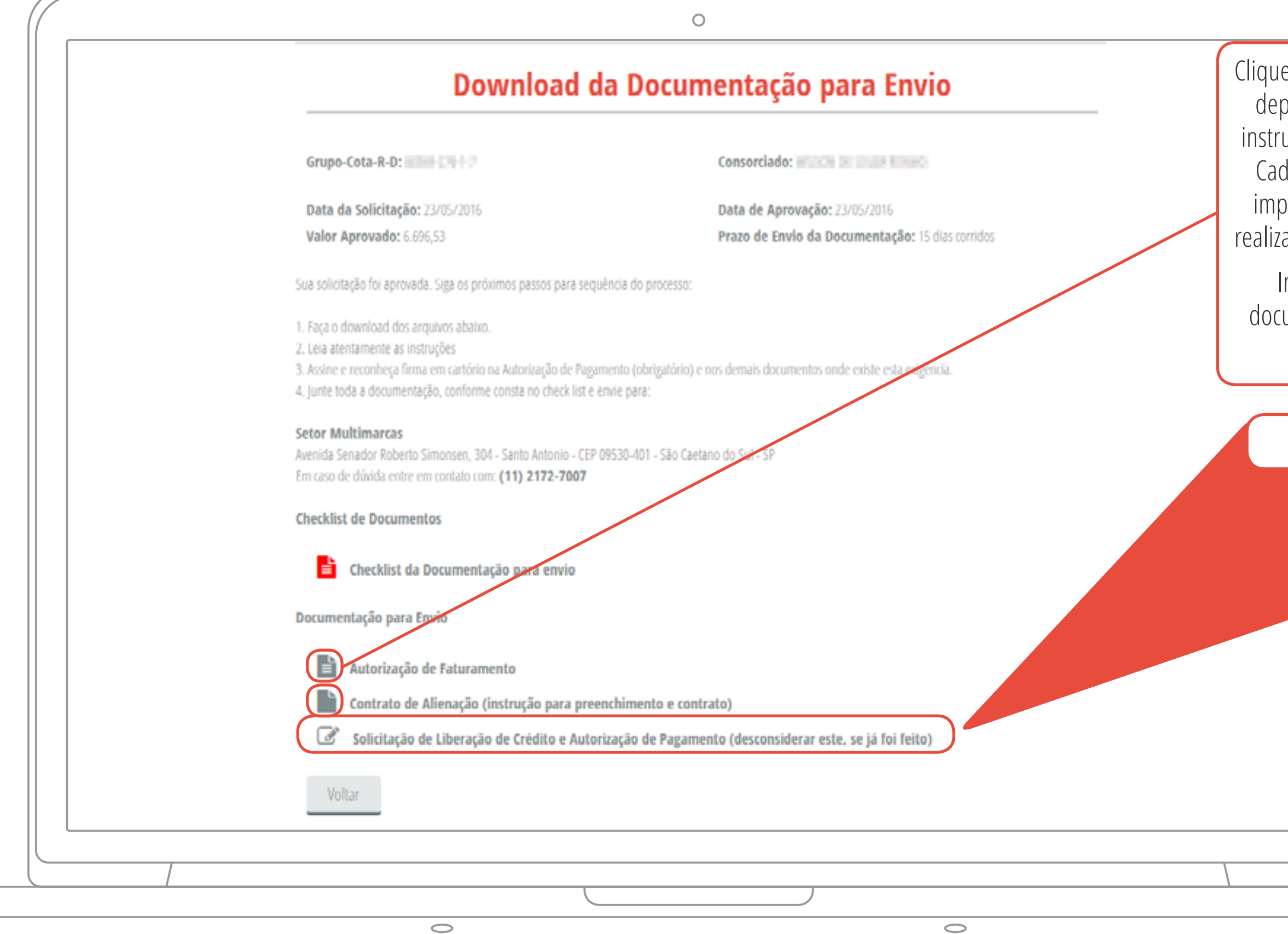

Clique no link Autorização de Faturamento (imprima), depois em Contrato de Alienação, observando as instruções para o correto preenchimento. Se a Ficha Cadastral e a Autorização de Pagamento já foram impressas anteriormente, não há necessidade de realizar o processo novamente, caso contrário, refaça.

Imprima o Check List e certifique-se de toda documentação necessária para envio pelo correio.

#### **EVITE PENDÊNCIAS!**

Ficha Cadastral e Autorização de Pagamento.

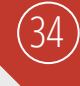

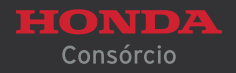

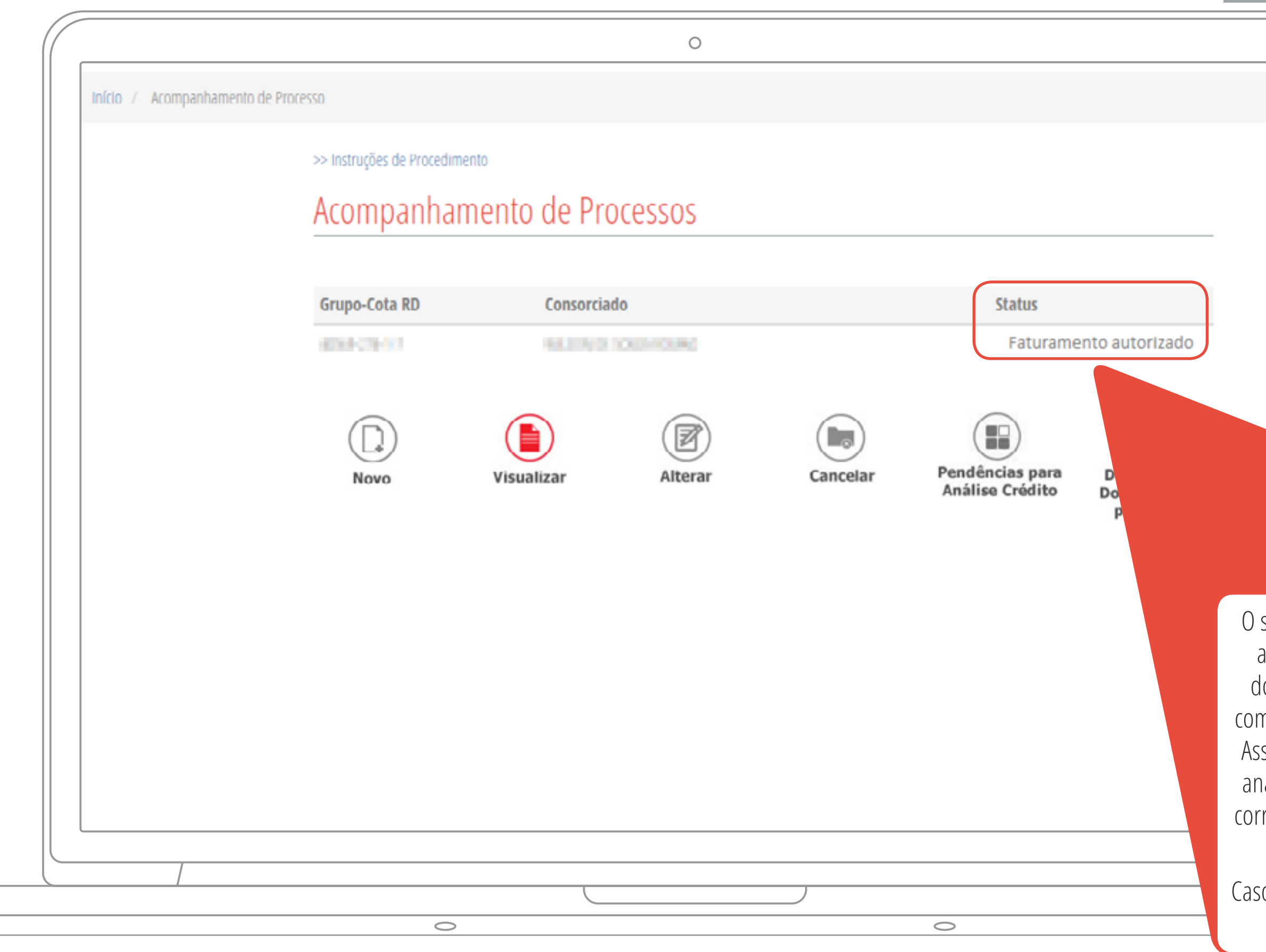

#### **ACOMPANHAMENTO DE PROCESSOS**

O status Faturamento Autorizado, identifica que a Administradora aguarda o envio de toda a documentação original via correio (de acordo com o Check List), para a seqüência do processo. Assim que o processo for recebido, passará por análise da equipe responsável e se tudo estiver correto, o pagamento ao fornecedor ocorrerá em até 07 dias úteis.

Caso exista alguma pendência ou impedimento, a Administradora entrará em contato.

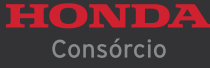

(35)

# **Outros status e seus significados**

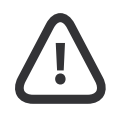

**Aguardando Envio para Pagamento =** processo original já recebido, analisado, mas ainda não liberado para o setor financeiro;

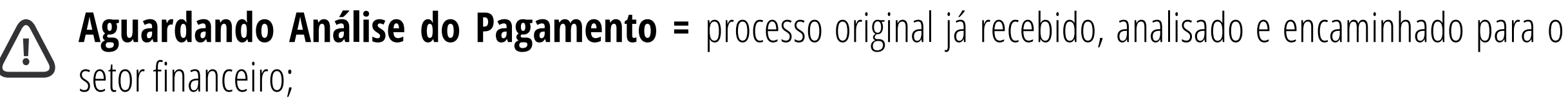

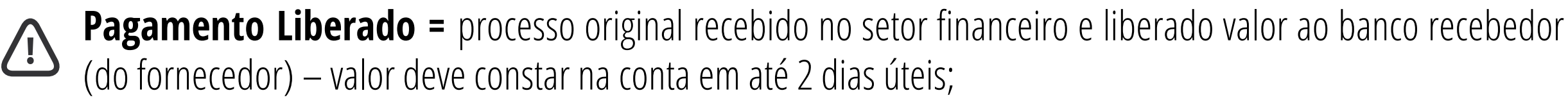

**Efetivado =** pagamento ao fornecedor efetivado – se necessário comprovante de pagamento, solicitar através da CAC (11) 2172-7007;

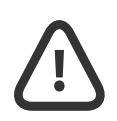

**Finalizado =** pagamento ao fornecedor efetivado e documentação original enviada para o arquivo da Administradora - se necessário comprovante de pagamento, solicitar através da CAC (11) 2172-7007;

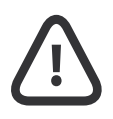

**Rascunho =** em quase todas as abas, existe a função Salvar Rascunho, onde é possível iniciar a formalização do processo e terminá-lo mais tarde, sem perder o que já foi cadastrado.

#### IPANHAMENTO DE PROCESSO

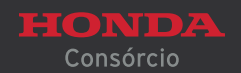

(36)

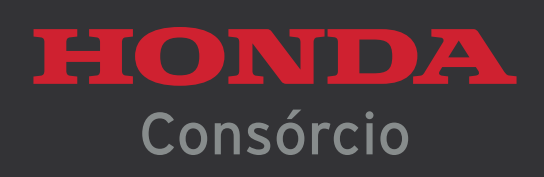